# **Pro-face**<sup>\*</sup>

# Easy! Smooth!

# <u>GP3000/ST3000 -> GP4X01TM</u>

# Replacement Guidebook

# Preface

This guidebook introduces the procedures to replace a unit in GP3000/ST3000 series with a GP4X01TM unit.

| Model in use | Replacement model |
|--------------|-------------------|
| GP-3301L     |                   |
| GP-3302B     | CD 4201TM         |
| ST-3301B     | GF-43011M         |
| ST-3302B     |                   |
| ST-3201A     | CD 4201TM         |
| ST-3211A     | GF-42011M         |

First Edition: Sept 2011

# **Table of Contents**

| PREFACE                                               | 2  |
|-------------------------------------------------------|----|
| CHAPTER 1. SPECIFICATION COMPARISON                   | 5  |
|                                                       |    |
| 1.1 SPECIFICATIONS OF GP-3301L AND GP-4301TM          | 5  |
| 1.2 SPECIFICATIONS OF GP-3302B AND GP-4301TM          | 6  |
| 1.3 SPECIFICATIONS OF ST-3301B/ST-3302B AND GP-4301TM | 7  |
| 1.5 SPECIFICATIONS OF ST-3201A/ST-3211A AND GP-4201TM | 8  |
| CHAPTER 2. COMPATIBILITY OF HARDWARE                  | 9  |
| 2.1 LOCATIONS OF CONNECTORS                           | 9  |
| 2.2 DISPLAY COLORS                                    | 11 |
| 2.3 PANEL CUTOUT DIMENSIONS                           | 11 |
| 2.4 EXTERNAL DIMENSIONS                               | 12 |
| 2.5 TRANSFER CABLE                                    | 12 |
| 2.6 SERIAL INTERFACE                                  | 12 |
| 2.7 CF Card Interface                                 | 13 |
| 2.8 MEMORY                                            | 13 |
| 2.9 PERIPHERAL UNITS AND OPTION UNITS                 | 13 |
| 2.9.1 BARCODE READER CONNECTOIN                       | 13 |
| 2.9.2 PRINTER CONNECTION                              | 13 |
| 2.9.3 EXPANSION UNIT                                  | 14 |
| 2.10 POWER CONSUMPTION                                | 14 |
| CHAPTER 3. REPLACEMENT PROCEDURE                      | 15 |
| 3.1 Work Flow                                         | 15 |
| 3.2 PREPARATION                                       | 16 |
| 3.3 RECEIVE SCREEN DATA FROM GP3000/ST3000 SERIES     | 17 |
| 3.4 CHANGE THE DISPLAY UNIT TYPE                      | 20 |
| 3.5 TRANSFER SCREEN DATA TO GP4X01TM SERIES           | 21 |
| 3.6 DIFFERENCES OF SOFTWARE                           | 25 |

| CHAPTER 4. COMMUNICATION WITH DEVICE/PLC         | 26 |
|--------------------------------------------------|----|
| 4.1 DRIVER LIST                                  | 26 |
| 4.2 Shapes of COM ports                          | 29 |
| For GP-3301L                                     | 29 |
| For GP-3302B/ST-3301B/ST-3302B/ST-3201A/ST-3211A | 30 |
| 4.3 SIGNALS OF COM PORTS                         | 31 |
| 4.3.1 DIFFERENCES OF COM1 SIGNALS                | 31 |
| 4.3.2 DIFFERENCE OF COM2 SIGNALS                 | 33 |
| 4.4 MULTILINK CONNECTION                         | 35 |
| 4.5 CABLE DIAGRAM AT THE TIME OF REPLACEMENT     | 35 |
| CHAPTER 5 APPENDIX                               | 36 |

5.1 WHEN THE DISPLAY UNIT TYPE CANNOT BE CHANGED,

# Chapter 1. Specification Comparison

# 1.1 Specifications of GP-3301L and GP-4301TM

|                             |                        | GP-3301L                                                | GP-4301TM                                                                         |  |
|-----------------------------|------------------------|---------------------------------------------------------|-----------------------------------------------------------------------------------|--|
|                             |                        |                                                         |                                                                                   |  |
| Disp                        | Іау Туре               | Monochrome LCD                                          | TFT Color LCD                                                                     |  |
| Display C                   | olors, Levels          | Monochrome, 16 levels                                   | <b>IP</b> 65,536 colors                                                           |  |
| Display                     | Resolution             | QVGA (320 x 2                                           | 240 pixels)                                                                       |  |
| Panle<br>Dimens             | e Cutout<br>sions (mm) | 156(W) x 123.5(H)                                       | φ22mm -> <u>See 2.3</u>                                                           |  |
| External Dimensions<br>(mm) |                        | 167.5(W) x 135(H) x 59.5(D)                             | 163(W) x 129.4(H) x 56.5(D)<br>*The main module is included.<br>-> <u>See 2.4</u> |  |
| Touch Panel Type            |                        | Resistive film (Analog)                                 |                                                                                   |  |
| Application                 |                        | 6MB                                                     | 0071 8МВ                                                                          |  |
| wentory                     | Backup                 | 320KB                                                   | 128KB -> <u>See 2.8</u>                                                           |  |
| Seriel                      | COM1                   | 9 pin D-Sub (male)<br>RS-232C/422/485                   | 9 pin D-Sub (male)<br>RS-232C/422/485                                             |  |
| Interface                   | COM2                   | 9 pin D-Sub (female)<br>RS-422/485<br>-> <u>See 2.6</u> | -                                                                                 |  |
| Ethernet Interface          |                        | 10BASE-T/10                                             | DBASE-TX                                                                          |  |
| CF Car                      | d Interface            | <b>v</b>                                                | > <u>See 2.7</u>                                                                  |  |
| Printer                     | r Interface            | USB                                                     | > <u>See 2.9.2</u>                                                                |  |
| USB Host Interface          |                        | ✓ -> <u>Se</u>                                          | e 2.5                                                                             |  |

# 1.2 Specifications of GP-3302B and GP-4301TM

|                             |                        | GP-3302B                      | GP-4301TM                                                                          |  |
|-----------------------------|------------------------|-------------------------------|------------------------------------------------------------------------------------|--|
|                             |                        |                               |                                                                                    |  |
| Disp                        | olay Type              | Monochrome blue mode LCD      | TFT Color LCD                                                                      |  |
| Display C                   | Colors, Levels         | Monochrome, 16 levels         | 05,536 colors                                                                      |  |
| Display                     | Resolution             | QVGA (320                     | x 240 pixels)                                                                      |  |
| Panl<br>Dimen               | e Cutout<br>sions (mm) | 156(W) x 123.5(H)             | ₩₩₩                                                                                |  |
| External Dimensions<br>(mm) |                        | 167.5(W) x 135(H) x 59.5 (D)  | 163(W) x 129.4(H) x 56.5(D)<br>* The main module is included.<br>-> <u>See 2.4</u> |  |
| Touch Panel Type            |                        | Resistive film (Analog)       |                                                                                    |  |
| Application                 |                        | 6MB                           | UPI 8MB                                                                            |  |
| wemory                      | Backup                 | 128KB -                       | > <u>See 2.8</u>                                                                   |  |
| COM1<br>Serial<br>Interface |                        | 9 pin D-Sub (male)<br>RS-232C | 9 pin D-Sub (male)<br>RS-232C/422/485<br>-> <u>See 2.6</u>                         |  |
|                             | COM2                   | 9 pin D-Sub (male)<br>RS-422  | -                                                                                  |  |
| Ethern                      | et Interface           | -                             | 10BASE-T/100BASE-TX                                                                |  |
| Printe                      | r Interface            | USB                           | > <u>See 2.9.2</u>                                                                 |  |
| USB Host Interface          |                        | V -> S                        | See 2.5                                                                            |  |

# 1.3 Specifications of ST-3301B/ST-3302B and GP-4301TM

|                                      |                   |          | ST-3301B/ST-3302B                             | GP-4301TM                                                                         |
|--------------------------------------|-------------------|----------|-----------------------------------------------|-----------------------------------------------------------------------------------|
|                                      |                   |          |                                               |                                                                                   |
| D                                    | isplay Ty         | vpe      | Monochrome blue mode LCD                      | TFT color LCD                                                                     |
| Displa                               | y Colors          | , Levels | Monochrome, 8 levels                          | 05,536 colors                                                                     |
| Disp                                 | lay Reso          | lution   | QVGA (320                                     | x 240 pixels)                                                                     |
| Panle C                              | utout Dir<br>(mm) | nensions | 156(W) x 123.5(H)                             | φ22mm -> <u>See 2.3</u>                                                           |
| External Dimensions<br>(mm)          |                   | nsions   | 167.5(W) x 135(H) x 59.5(D)                   | 163(W) x 129.4(H) x 56.5(D)<br>*The main module is included.<br>-> <u>See 2.4</u> |
| Touch Panel Type                     |                   | Туре     | Resistive film (Analog)                       |                                                                                   |
| Application                          |                   | lication | 6MB                                           | UPI 8MB                                                                           |
| Memory                               | Ва                | ackup    | 320KB                                         | 128KB -> <u>See 2.8</u>                                                           |
| COM1<br>Serial<br>Interface ST-3301B |                   | COM1     | 9 pin D-Sub (male)<br>RS-232C                 | 9 pin D-Sub (male)<br>RS-232C/422/485<br>-> <u>See 2.6</u>                        |
|                                      |                   | ST-3301B | 9 pin D-Sub (male)<br>RS-422/485 *1           |                                                                                   |
|                                      | COIVIZ            | ST-3302B | 9 pin D-Sub (female)<br>RS-485 (for MPI only) | -                                                                                 |
| Ethernet Interface                   |                   | erface   | -                                             | 10BASE-T/100BASE-TX                                                               |
| Pri                                  | nter Inter        | face     | USB                                           | > <u>See 2.9.2</u>                                                                |
| USB Host Interface                   |                   | erface   | ✓ ->                                          | See 2.5                                                                           |

\*1: AST-3301B Rev.B or later supports RS-485.

|                          |                     |           | ST-3201A/ST-3211A                           | GP-4201TM                                                                         |
|--------------------------|---------------------|-----------|---------------------------------------------|-----------------------------------------------------------------------------------|
|                          |                     |           |                                             |                                                                                   |
| Display Type             |                     | /pe       | Monochrome amber/red LCD                    | TFT Color LCD                                                                     |
| Display                  | / Colors            | , Levels  | Monochrome, 8 levels                        | <b>IPI</b> 65,536 colors                                                          |
| Displa                   | ay Resol            | utions    | QVGA (320                                   | x 240 pixels)                                                                     |
| Panel Cu                 | itout Dir<br>(mm)   | nensions  | 118.5(W) x 92.5(H)                          | ₩₩₩                                                                               |
| External Dimensions (mm) |                     | ions (mm) | 130(W) x 104(H) x 40(D)                     | 118(W) x 98.15(H) x 56.3(D)<br>*The main module is included.<br>-> <u>See 2.4</u> |
| Touch Panel Type         |                     | Туре      | Resistive film (Analog)                     |                                                                                   |
| Application              |                     | lication  | 6MB 000 8MB                                 |                                                                                   |
| Memory                   | Backup              |           | 320KB                                       | 128KB -> <u>See 2.8</u>                                                           |
| Serial                   | COM1<br>ce ST-3201A |           | 9 pin D-Sub (male)<br>RS-232C               | 9 pin D-Sub (male)<br>RS-232C/422/485<br>-> <u>See 2.6</u>                        |
| Interface                |                     |           | 9 pin D-Sub (male)<br>RS-422/485 *1         |                                                                                   |
|                          | COMZ                | ST-3211A  | 9 pin D-Sub (male)<br>RS-485 (For MPI only) | -                                                                                 |
| Ethernet Interface       |                     | erface    | -                                           | 10BASE-T/100BASE-TX                                                               |
| Prin                     | iter Intei          | face      | USB                                         | > <u>See 2.9.2</u>                                                                |
| USB Host Interface       |                     | erface    | V ->                                        | • <u>See 2.5</u>                                                                  |

# 1.5 Specifications of ST-3201A/ST-3211A and GP-4201TM

\*1: AST-3201A Rev.C or later supports RS-485.

# Chapter 2. Compatibility of Hardware

### 2.1 Locations of connectors

Connector locations on GP3000/ST3000 series and GP4X01TM series are as follows:

GP-3301L/GP-3302B

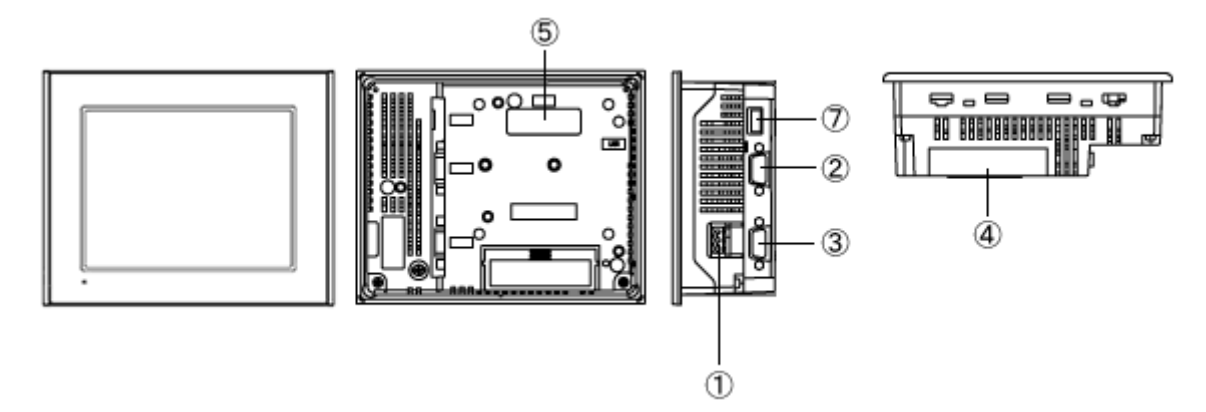

ST-3301B/ST-3302B

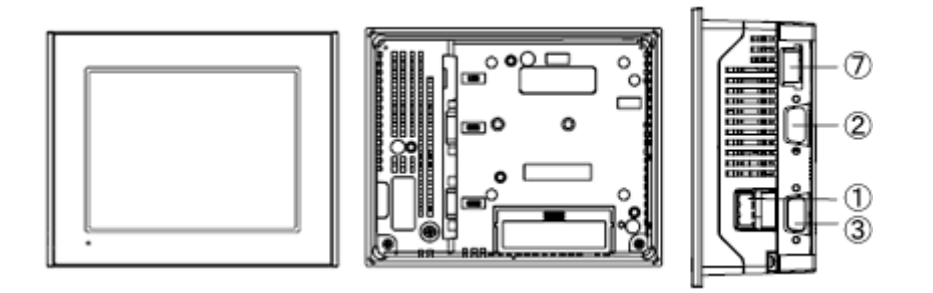

GP-4301TM

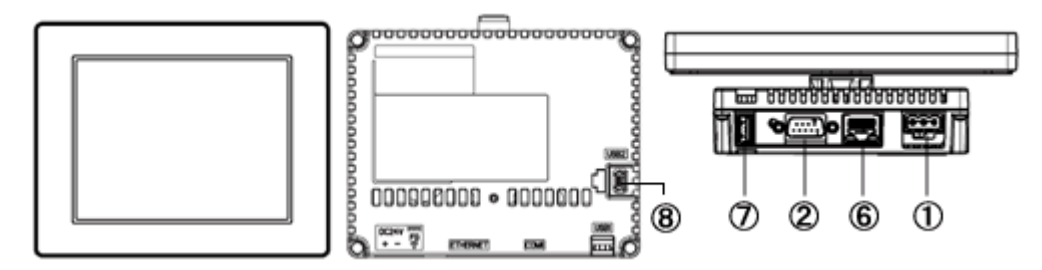

#### Interface names

|   | GP-3301L/GP-3302B<br>ST-3301B/ST-3302B | GP-4301TM             |
|---|----------------------------------------|-----------------------|
| 1 | Power Connector                        |                       |
| 2 | Serial Int                             | erface (COM1)         |
| 3 | Serial Interface (COM2)                | -                     |
| 4 | CF Card Interface *1                   | -                     |
| 5 | Expansion Unit Interface               | -                     |
| 6 | -                                      | Ethernet Interface    |
| 7 | USB Interface (Type A)                 |                       |
| 8 | -                                      | USB Interface (miniB) |

\*1: For GP-3301L only

ST-3201A/ST-3211A

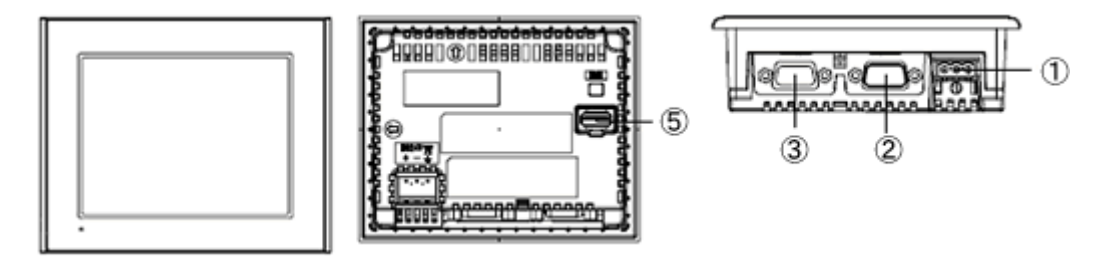

GP-4201TM

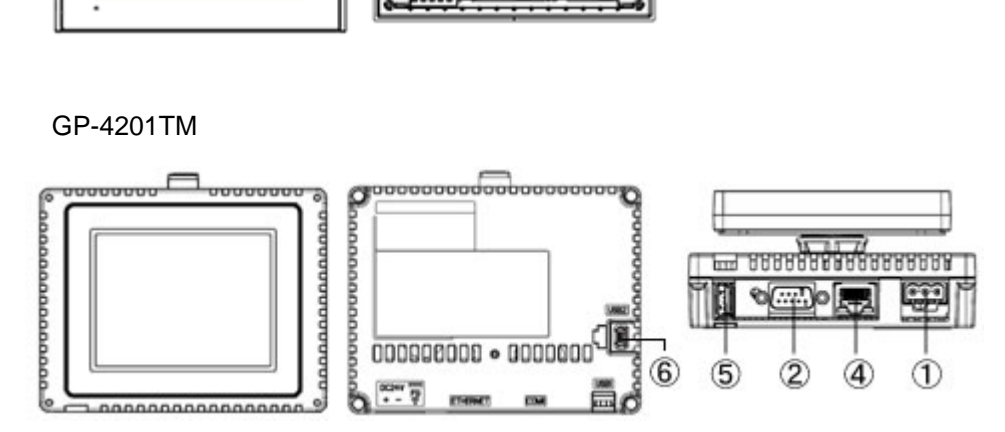

#### Interface names

|   | ST3201A/ST3211A         | GP-4201TM             |
|---|-------------------------|-----------------------|
| 1 | Power Connector         |                       |
| 2 | Serial Int              | erface (COM1)         |
| 3 | Serial Interface (COM2) | ŀ                     |
| 4 | -                       | Ethernet Interface    |
| 5 | USB Interface (Type A)  |                       |
| 6 | -                       | USB Interface (miniB) |

#### 2.2 Display Colors

GP3000/ST3000 series has monochrome LCD, but GP4X01TM series has TFT color LCD. After replacement, the black and white display changes to the color display.

When data of a monochrome model are converted to a color model with GP-Pro EX, the data may be displayed in colors except black and white depending on a setting of GP-PRO/PBIII. After conversion, please confirm the display colors of drawing or parts on screens just in case.

#### 2.3 Panel cutout dimensions

The panel cutout of GP4X01TM series is a  $\phi$ 22-mm circular hole. The panel cutout shape and dimensions of GP4X01TM series are different from those of GP3000/ST3000 series.

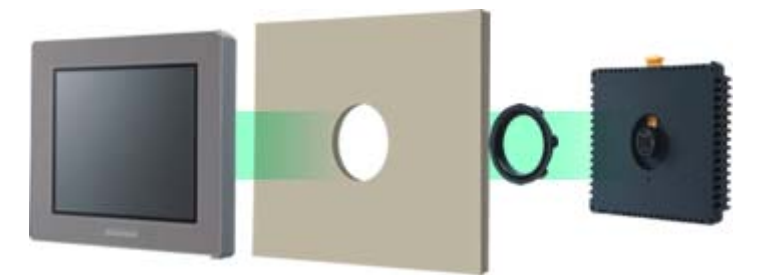

#### 2.4 External Dimensions

For GP4X01TM series, the front face display module (display part) and the back face main module are separated. Compared with GP3000/ST3000 series, the tickness of the part appearing on the installation panel differs.

|                                         | GP-3301L/GP-3302B | ST-3201A |           | GP-4301TM |  |
|-----------------------------------------|-------------------|----------|-----------|-----------|--|
|                                         | ST-3301B/ST-3302B | ST-3211A | GF-42011W |           |  |
| A<br>(the thickness of the front bezel) | 5mm               | 5mm      | 16.2mm    | 17.5mm    |  |
| B<br>(the depth of the back face)       | 54.5mm            | 35mm     | 40.1mm    | 39mm      |  |

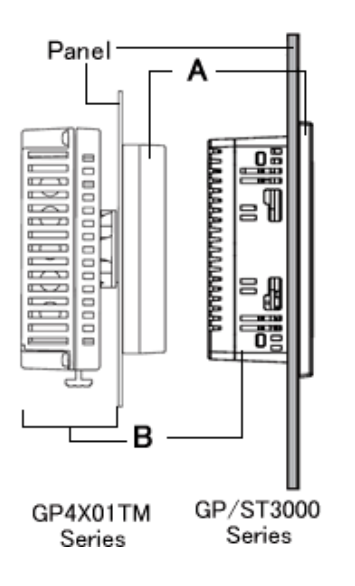

#### 2.5 Transfer cable

To transfer screen data toGP4X01TM series, use a USB transfer cable or Ethernet. Use a USB data-transfer cable (model: ZC9USCBMB1) or a commercial USB cable (USB A/mini-B). Please note that the cables (CA3-USBCB-01) for GP3000/ST3000 series cannot be used forGP4X01TM series.

#### 2.6 Serial interface

The COM1 port on GP4X01TM series is D-sub 9 pin male. The COM2 port on GP-3301L is D-sub 9 pin female, and the pin assignment and the shape of male/female connector are different from those of GP4X01TM series. Because of it, the existing PLC connection cables cannot be used. If you use the existing connection cables, see [4.5 Cable Diagram at the time of replacement].

#### 2.7 CF Card Interface

GP4X01TM series is not equipped with a CF card slot. GP4X01TM series has a USB interface, but does not support the function of saving data in a USB storage and reading out data. GP3000/ST3000 series data saved in a CF card or a USB storage and the functions using a CF card or a USB storage cannot be used.

#### 2.8 Memory

GP4X01TM series does not have SRAM, but uses a part of application memory as a backup area. Data in the backup area is retained even after power off or reset of GP4X01TM series in the same way as SRAM. The functions possible for backup on GP4X01TM series are as follows:

- Alarm History (Up to 768)
- Recipe (Filing data)
- Brightness/Contrast values
- \*For the functions above, data is saved in the backup area at the time of 'Save'.
- \*Sampling and clock data is not backed up.

#### 2.9 Peripheral units and option units

- 2.9.1 Barcode reader connectoin
  - GP4X01TM series allows you to connect a barcode reader on its USB interface (Type A) in the same as GP3000/ST3000 series.
  - For the models GP4X01TM series supports, see
  - [OtasukePro!](http://www.pro-face.com/otasuke/).

And if you connect a barcode reader to GP4X01TM series, be sure to supply power to the barcode reader from an external power source (such as a USB hub supporting self-power supply). When no power is supplied from an external power source, if the barcode reader consumes more electricity than expected, operation of GP4X01TM series will become unstable and reset may be activated.

2.9.2 Printer connection

GP4X01TM series does not support printer connection. A printer for GP3000/ST3000 series cannot be used.

### 2.9.3 Expansion Unit

GP4X01TM series is not equipped with an expansion bus unit. The expansion units (such as CC-LINK) used for GP3000/ST3000 series cannot be used.

#### 2.10 Power Consumption

The power consumption of GP3000/ST3000 series is different from that of GP4X01TM series.

| CP 22011     | GP-3302B       | ST-3201A     | CP 4201TM     | CD 4204TM     |  |
|--------------|----------------|--------------|---------------|---------------|--|
| GF-3301L     | ST-3301B/3302B | ST-3211A     | GF-42011W     | GF-43011M     |  |
| 26W or lower | 18W or lower   | 13W or lower | 6.5W or lower | 6.8W or lower |  |

For the detailed electric specifications, see the hardware manual.

# **Chapter 3. Replacement Procedure**

### 3.1 Work Flow

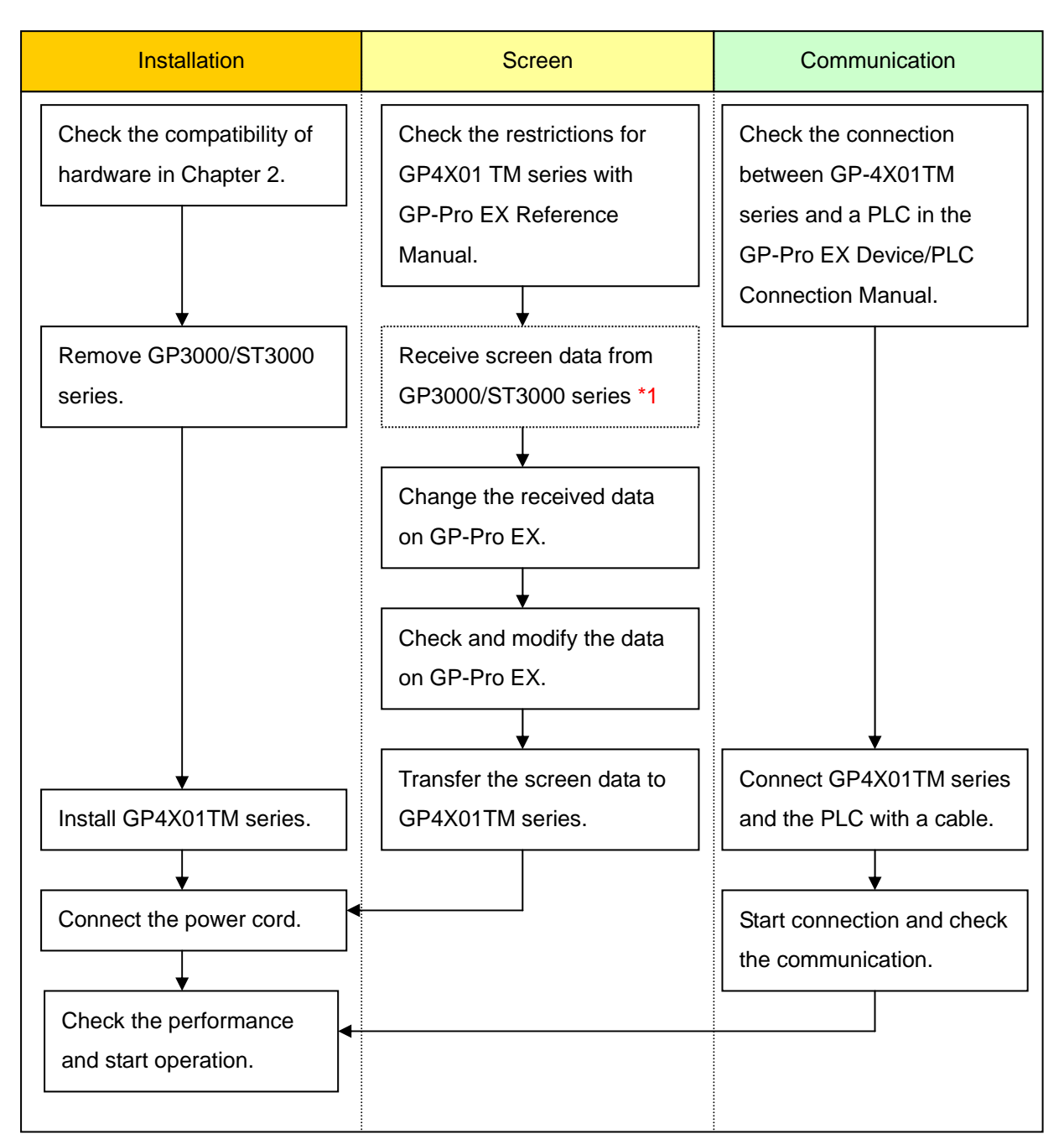

\*1: This step is required if screen data is saved only in the display unit, not in any other device

#### 3.2 Preparation

| Requirements for        | PC in which GP-Pro EX Transfer Tool is installed *2          |
|-------------------------|--------------------------------------------------------------|
| receiving screen data   | A USB data-transfer cable (model: CA3-USBCB-01)              |
| from GP3000/ST3000      | *GP3000/ST3000 series also allows you to transfer screen     |
| series *1               | data with a CF card/USB flash drive, or Ethernet.            |
| Requirements for        | PC in which GP-Pro EX Ver.2.71 or later is installed.        |
| converting screen data  | A USB datda-transfer cable (model: ZC9USCBMB1) or            |
| of GP3000/ST3000        | A commercial USB cable (USB A/mini-B)                        |
| series and transferring | *GP4X01TM series also allows you to transfer screen data via |
| them toGP4X01TM         | USB flash drive or on Ethernet.                              |
| series                  |                                                              |

- \*1: This step is required if screen data is saved only in the display unit, not in any other device
- \*2: The software version must be the same as or higher than the version that you used when creating screen data for GP3000/ST3000 series.

We recommend you upgrade to the latest version if you don't know the version you use. Upgrade it on our website OtasukePro! (<u>http://www.pro-face.com/otasuke/</u>).

#### 3.3 Receive screen data from GP3000/ST3000 series

This section explains, as an example, how to receive screen data from GP3000/ST3000 series using a transfer cable, CA3-USBCB-01. If you have backed up screen data, this step is unnecessary; skip to the next section [<u>3.4 Change the Display Unit type</u>].

1. Connect a USB transfer cable to a unit of GP3000/ST3000 series.

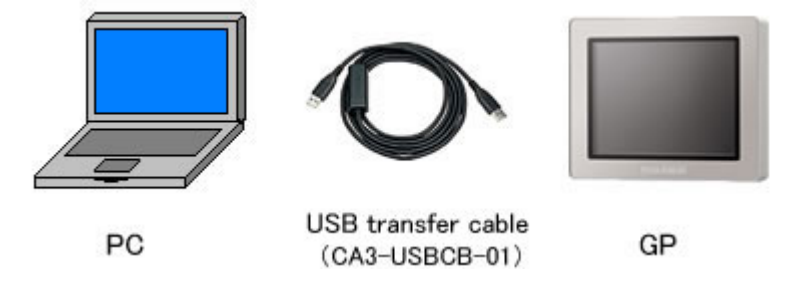

2. Make sure that the [Device] in the "Transfer Settings Information" is set to [USB]. If not, click the [Transfer Setting] button to open the "Transfer Setting" dialog box. Select [USB] in the Communication Port Settings field and click [OK].

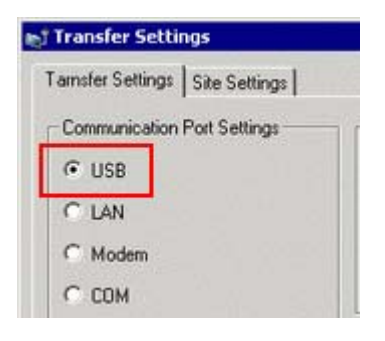

3. Start GP-Pro EX Transfer Tool and click the [Receive Project] button.

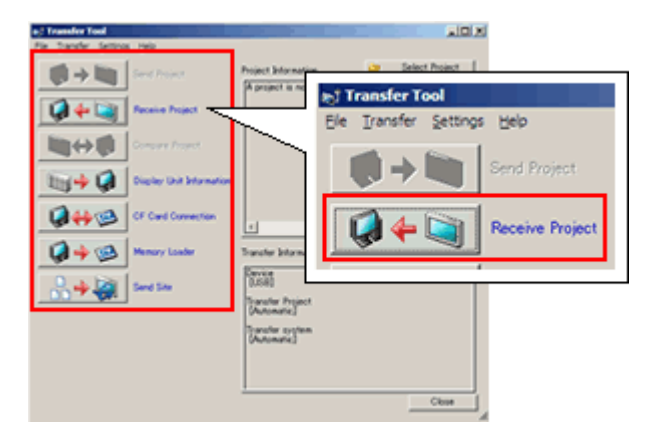

4. Click [Receive Project], and the following dialog box will appear. Specify a place to save the received data in and a project file name, and then click [Save] to start transfer.

| Save As                           | ? ×       |
|-----------------------------------|-----------|
| Save jn: 🔁                        | - 🖬 📩 🚽 💌 |
|                                   |           |
|                                   |           |
|                                   |           |
|                                   |           |
|                                   |           |
| 1                                 |           |
| File name:                        | Save      |
| Save as type: Project File(*.prx) | Cancel    |
|                                   |           |

The following dialog box appears during transfer and you can check the communication status. (The display unit enters the Transferring mode and communication with the device such as a PLC is terminated.)

| Display Unit | Status                 | USB                                                                                                    |       |
|--------------|------------------------|----------------------------------------------------------------------------------------------------|-------|
| Depley Unit  | Stabus<br>Transferring | Connecting to display unit.<br>Starting password check.<br>Password is not set up.<br>Password check, complete.<br>Starting to receive project.<br>Receiving project. |       |
|              |                        |                                                                                                    | Close |

5. When transfer is completed, the status displayed in the dialog box will change from [Transferring] to [Complete Transfer]. Click [Close] to close the dialog box.

| 🛃 Receive Project                          | . O X                                                                                                    |                                                                                     |
|--------------------------------------------|----------------------------------------------------------------------------------------------------|-------------------------------------------------------------------------------------|
| Display Unit Status<br>USB Transfer Comple | USB Connecting Main Unit Parsword Check started Parsword pot set Benchice Started Benchice Benchices Started | Display Screen                                                                      |
|                                            | Disconnecting Main Unit<br>Disconnected Main Unit<br>Received project.                                       | Data Transfer                                                                       |
|                                            | Inancier Complete                                                                                            | Data transfer is in progress.<br>Please do NOT turn off the machine until complete. |
|                                            |                                                                                                    |                                                                                     |
|                                            |                                                                                                    |                                                                                     |
|                                            |                                                                                                    |                                                                                     |
|                                            |                                                                                                    | ·                                                                                   |
|                                            | 100x                                                                                                    |                                                                                     |
| 1                                          | Core                                                                                                    |                                                                                     |

6. Close the Transfer Tool.

#### NOTE

If you receive the project files that use CF card data such as Recipe Function (CSV data), the following dialog box will appear during transfer. Specify a place to save the CF card data in. Click [OK], and the [Receive Project] dialog box will return and transfer will be completed.

| Browse For Folder | ? ×    |
|-------------------|--------|
|                   |        |
| 🖃 🚞 GP-Pro EX     |        |
| C backup          | 100    |
| E 🛅 CML           |        |
| E CMLUS8          |        |
| E 🗀 Converter     | -      |
| 🔁 Database        |        |
| en 🚞              | 553 I  |
| E FONT            |        |
| C Fonts           | - 1    |
| a (               | C      |
|                   |        |
| Make New Folder   | Consul |
| Dake New Polder   |        |

#### 3.4 Change the Display Unit type

Open the received project file (\*.prx) of GP3000/ST3000 series with GP-Pro EX and change the display unit type toGP4X01TM series.

- 1. Open the received project file (\*.prx) with GP-Pro EX.
- 2. Change the Display Unit type to GP-4301TM or GP-4201TM in [Display] on [System Settings] of GP-Pro EX.

| NOTE                                                                                                    |  |  |
|----------------------------------------------------------------------------------------------------|--|--|
| If you change the Display Unit type, the parts or the function settings that do not support                                                                              |  |  |
| GP4X01TM series are deleted, initialized, or changed.                                                                                                    |  |  |
| For the functionsGP4X01TM series doesn't support and the important notes, see [3.6                                                                                       |  |  |
| Differences of software].                                                                                                    |  |  |
| <ul> <li>Depending on a setting of the project file, the message as shown below appears, the</li> </ul>                                                                  |  |  |
| Display Unit may not change toGP4X01TM series.                                                                                                    |  |  |
| When the message appears, check the cause and the solution in <u>5.1 When the Display</u>                                                                                |  |  |
| Unit cannot be changed] and then change the Display Unit again.                                                                                                    |  |  |
| 💑 GP-Pro EX                                                                                                    |  |  |
| One of the following settings has been detected.<br>- A variable is registered<br>- L system variable is in use<br>- Address format is set up                            |  |  |
| You are changing to a display unit that does not support these settings.<br>After confirming the settings, change the display unit.<br>OK (O)                            |  |  |
|                                                                                                    |  |  |
| 💑 GP-Pro EX 🛛 🔀                                                                                                    |  |  |
| Unable to change display type. A port set up in the Peripheral Settings is unsupported by that display unit. Please change the display unit after checking the settings. |  |  |
| 💰 GP-Pro EX                                                                                                    |  |  |
| Unable to change display units. The selected model does not support Ethernet Multilink Master.<br>Please review your settings.                                           |  |  |
|                                                                                                    |  |  |

#### 3.5 Transfer screen data toGP4X01TM series

Transfer the project file after conversion and changing the Display Unit type to GP4X01TM series. You can transfer data toGP4X01TM series via a USB transfer cable (model: ZC9USCBMB1), USB flash drive, or Ethernet. Here, this section explains, as an example, how to transfer screen data via a USB transfer cable.

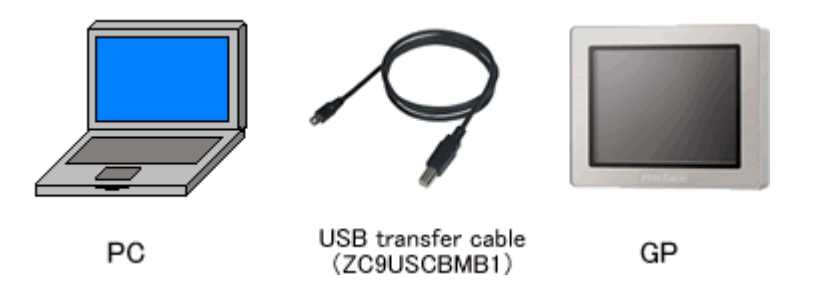

1. Connect your PC and the GP unit with a USB transfer cable (model: ZC9USCBMB1). If the driver of the cable has not been installed on you PC, a dialog box will appear. Please follow the instructions.

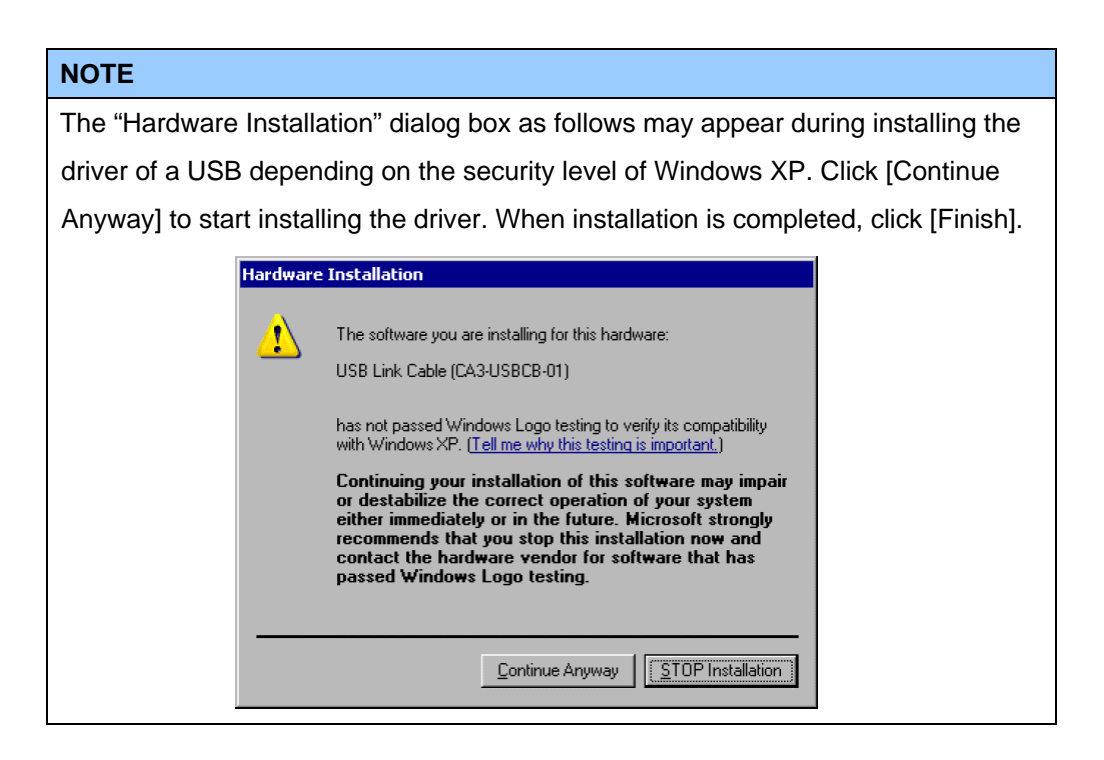

2. Turn on the power of GP4X01TM series. The "Initial Start Mode" will appear. The English screen starts first. Touch the right part of [Language] to change the language. After transferring a project file once, this screen will not appear again.

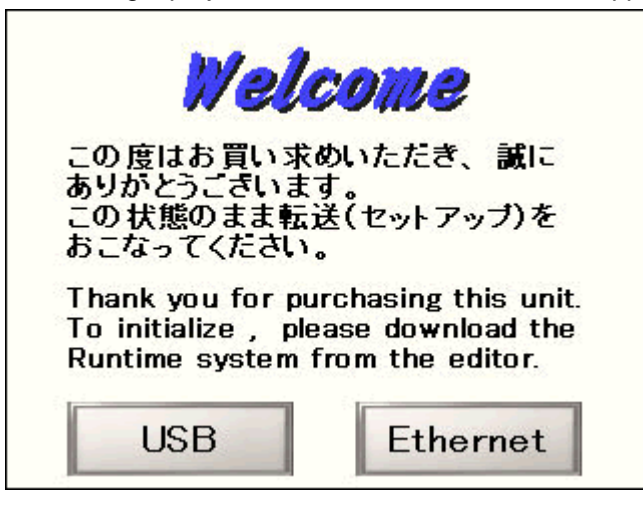

3. On the GP-Pro EX's State Toolbar, click the [Transfer Project] icon to open the Transfer Tool.

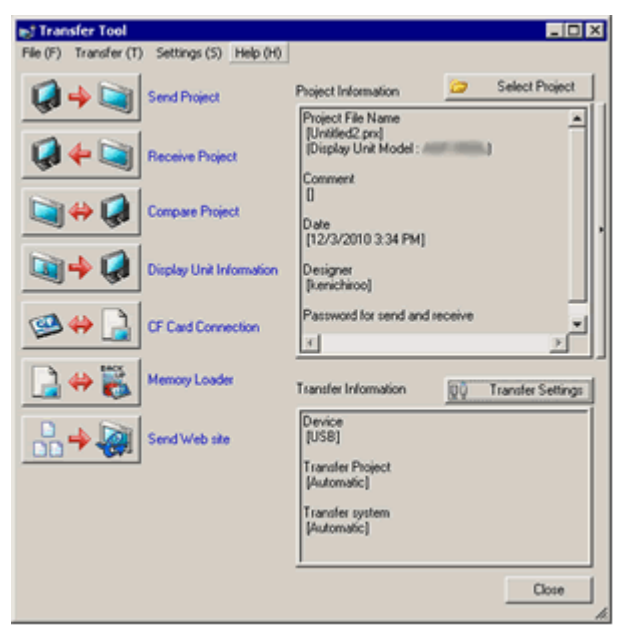

To transfer a different project file, click the [Select Project] button and select a project file.

4. Make sure that the [Device] in the "Transfer Settings Information" is set to [USB]. If not, click the [Transfer Setting] button to open the "Transfer Setting" dialog box. Select [USB] in the Communication Port Settings field and click [OK].

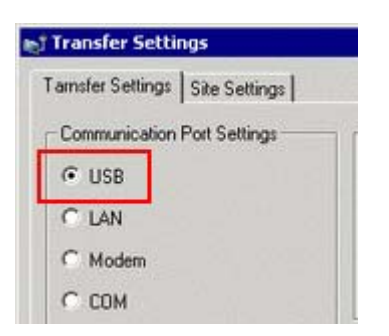

5. Click [Send Project] to start transfer. When the following dialog box appears, click [Yes]. This dialog box doesn't appear when the same project file is sent again.

| 🔊 USB |                                     |                   | ×      |
|-------|-------------------------------------|-------------------|--------|
| ?     | Transferring all pro<br>Is that OK? | jects will be exe | cuted. |
|       | Yes                                 | No                |        |

6. The following dialog box appears during transfer and you can check the communication status. (The display unit enters the Transferring mode and communication with the device such as a PLC is terminated.)

| e. <sup>1</sup> Send Project |                      |                                                                                                    | E D S |                                                                                                    |
|------------------------------|----------------------|----------------------------------------------------------------------------------------------------|-------|----------------------------------------------------------------------------------------------------|
| Depire Unit<br>USE(A to A)   | Status<br>Transfors, | UDDPA to Al Connecting to display unit. Examing passion of which, Passion of an of of up, Passion of the display of the display of the displ |       | Display Screen<br>Data Transfer<br>Data transfer is in progress.<br>Please do NOT turn off the machine until complete. |
|                              |                      |                                                                                                    | Abort |                                                                                                    |

7. When transfer is completed, the status displayed in the dialog box will change from [Transferring] to [Transfer Complete]. Click [Close] to close the dialog box.

| Display Unit | Status         | USB                                                                                                    |
|--------------|----------------|----------------------------------------------------------------------------------------------------|
|              | Transfer compl | Connecting to disclay unit.<br>Starting particular disclay and the<br>Paravand is not at tup.<br>Paravand is not at tup.<br>Decki posject.<br>Starting to Brandle Rimmen.<br>Trundening Riantime complete.<br>Starting to Brandle Rimmen.<br>Trundening Riantime complete.<br>Starting to starter diver.<br>Definet send the I/D Diver.<br>Definet send the I/D Diver.<br>Definet send the I/D Diver.<br>Starting to starter diver.<br>Starting to starter diver.<br>Starter complete. |
|              |                | 1008                                                                                                    |

(The display unit will be reset and a screen of the transferred project file will be displayed.)

- 8. Close the Transfer Tool.
- 9. Click the [X] mark on top right of the screen or [Project]->[Exit] to close GP-Pro EX.

#### 3.6 Differences of software

If you change the Display Unit toGP4X01TM series on GP-Pro EX after receiving data from GP3000/ST3000 series, the function settings GP4X01TM series does not support are deleted from the project file.

The functions to be deleted from the GP-Pro EX's project files.

| Parts     | Text Alarm                           |  |
|-----------|--------------------------------------|--|
|           | Alarm                                |  |
|           | VM Unit Display (Image Unit Display) |  |
|           | Special Data Display                 |  |
|           | Sampling Data Display                |  |
|           | Special Data Display                 |  |
| The other | Sound Settings                       |  |
| functions | Transfer CSV Data on Recipe          |  |
|           | Sampling Setting *1                  |  |

\*1: In the Sampling settings, only the [Display/Save As CSV, Printing Language] setting that is not supported by GP4X01TM series is deleted.

#### NOTE

For details of GP-Pro EX's parts and functions that cannot be used or have restrictions on GP4X01TM series, refer to [For Those Using GP-4\*01TM] in the GP-Pro EX Reference Manual.

(http://www.pro-face.com/otasuke/files/manual/soft/gpproex/new/refer/mergedProjects/ welcome/welcome\_rr\_gm4000.htm)

# Chapter 4. Communication with Device/PLC

4.1 Driver list

| IMPORTANT                                                                                              |
|----------------------------------------------------------------------------------------------------|
| <ul> <li>The followings are information as of September 2011.</li> </ul>                               |
| More connectable drivers will be added. Please check our website "Otasuke Pro!" for                    |
| the latest information.                                                                                |
| For the devices/PLC each driver supports, see [Connectable Devices]                                    |
| (http://www.pro-face.com/product/soft/gpproex/driver.html).                                            |
| <ul> <li>If an unsupported driver is set in a project file, a message appears and the model</li> </ul> |
| cannot be changed to GP-4301TM. (See [5.1 When the Display Unit cannot be                              |
| changed])                                                                                              |

| PLC                                       |                                 |  |
|-------------------------------------------|---------------------------------|--|
| Manufacturer                              | Series                          |  |
| OMRON Corporation                         | C/CV Series HOST Link           |  |
|                                           | CS/CJ Series Ethernet           |  |
|                                           | CS/CJ Series HOST Link          |  |
| KEYENCE Corporation                       | KV-700/1000/3000/5000CPU Direct |  |
|                                           | KZ10_80R/T Series CPU Direct    |  |
| Koyo Electronics Co., Ltd.                | KOSTAC/DL Series CCM SIO        |  |
|                                           | KOSTAC/DL Series MODBUS TCP     |  |
| JTEKT Corporation                         | TOYOPUC CMP-LINK Ethernet       |  |
| (Formerly Toyoda Machine Works)           | TOYOPUC CMP-LINK SIO            |  |
| TOSHIBA Machine Co., Ltd.                 | TC Series (TCmini/TC200)        |  |
| Panasonic Electric Works, Ltd.            | FP Series Computer Link SIO     |  |
| (Formerly Matsushita Electric Works, Ltd) |                                 |  |
| Fuji Electric Co., Ltd.                   | MICREX-F Series SIO             |  |
|                                           | MICREX-SX Series Ethernet       |  |
|                                           | MICREX-SX Series SIO            |  |
| Mitsubishi Electric Corporation           | A Series CPU Direct             |  |
|                                           | A Series Computer Link          |  |
|                                           | A Series Ethernet               |  |
|                                           | FX Series Computer Link         |  |

|                               | FX Series CPU Direct        |
|-------------------------------|-----------------------------|
|                               | FX Series Ethernet          |
|                               | Q Series CPU Direct         |
|                               | Q Series QnU CPU Ethernet   |
|                               | Q/QnA Serial Communication  |
|                               | Q/QnA Series Ethernet       |
|                               | QnA Series CPU Direct       |
|                               | QUTE Series CPU Direct      |
| YASKAWA Electric Corporation  | MP Series SIO (Extension)   |
| YOKOGAWA Electric Corporation | Personal Computer Link SIO  |
| Fatek Automation Corp.        | FB Series SIO               |
| LS Industrial System          | MASTER-K Series Cnet        |
|                               | XGT Series Cnet             |
|                               | XGT Series FEnet            |
| Rockwell Automation, Inc.     | DF1                         |
|                               | DH-485                      |
|                               | EtherNet/IP                 |
| Schneider Electric SA         | MODBUS SIO Master           |
|                               | MODBUS Slave                |
|                               | MODBUS TCP Master           |
|                               | Uni-Telway                  |
| Siemens AG                    | SIMATIC S7 Ethernet         |
|                               | SIMATIC S7 MPI Direct       |
| Siemens Building Technologies | SAPHIR SIO                  |
| Τι                            | emperature Controller       |
| Manufacturer                  | Series                      |
| YOKOGAWA Electric Corporation | Personal Computer Link SIO  |
| RKC Instrument Inc.           | Temp. Controller MODBUS SIO |
|                               | Temperature Controller      |
| Invert                        | ter/Servo/Industrial Robot  |
| Manufacturer                  | Series                      |
| YASKAWA Electric Corporation  | MP/Servo Ethernet           |
|                               |                             |
|                               |                             |

| Other Devices                   |                               |  |  |  |
|---------------------------------|-------------------------------|--|--|--|
| Manufacturer                    | Series                        |  |  |  |
| Digital Electronics Corporation | General Ethernet              |  |  |  |
|                                 | General SIO                   |  |  |  |
|                                 | Memory Link                   |  |  |  |
| Modbus-IDA                      | General MODBUS RTU SIO Master |  |  |  |
|                                 | General MODBUS TCP Master     |  |  |  |

#### 4.2 Shapes of COM ports

For GP-3301L

|      | GP-3301L                  | GP4X01TM series                           |
|------|---------------------------|-------------------------------------------|
|      | 25 pin D-Sub (male)       | 9 pin D-Sub (male)                        |
|      | RS-232C/422/485 supported | RS-232C/422/485 supported                 |
| COM1 |                           | 5<br>1<br>1<br>1<br>1<br>1<br>1<br>1<br>1 |
|      | 9 pin D-Sub (male)        |                                           |
|      | RS-485 (422) supported    |                                           |
| COM2 |                           | -                                         |

#### NOTE

The COM1 port on GP4X01TM series is 9-pin D-Sub male. The COM2 port on GP-3301L is 9-pin D-Sub female. The pin assignment and the shape of male/female connector are different from those of GP4X01TM series. Because of it, the existing PLC connection cables cannot be used. If you use the existing connection cables, see [4.5 Cable Diagram at the time of replacemet].

# For GP-3302B/ST-3301B/ST-3302B/ST-3201A/ST-3211A

|      | GP-3302B/ST-33                                | 01B/ST-3302B                                            | GP4X01TM series           |
|------|-----------------------------------------------|---------------------------------------------------------|---------------------------|
|      | ST-3201A/S                                    |                                                         |                           |
|      | 25 pin D-Sເ                                   | ıb (male)                                               | 9 pin D-Sub (male)        |
|      | RS-232C/422/48                                | 35 supported                                            | RS-232C/422/485 supported |
| COM1 |                                               |                                                         |                           |
|      | GP-3302B/ST-3301B                             | ST-3302B                                                |                           |
| COM2 | 9 pin D-Sub (male)<br>RS-422/485<br>supported | 9 pin D-Sub<br>(female)<br>RS-485 MPI only<br>supported | _                         |
|      |                                               |                                                         |                           |

# 4.3 Signals of COM ports

# 4.3.1 Differences of COM1 signals

♦For GP-3301L

RS-232C (male)

| Pin            | Pin No | RS232C      |           |                                                            |
|----------------|--------|-------------|-----------|------------------------------------------------------------|
| Arrangement    | THING. | Signal Name | Direction | Meaning                                                    |
|                | 1      | CD          | Input     | Carrier Detect                                             |
|                | 2      | RD(RXD)     | Input     | Receive Data                                               |
| ക              | 3      | SD(TXD)     | Output    | Send Data                                                  |
|                | 4      | ER(DTR)     | Output    | Data Terminal Ready                                        |
| ି (ଚିରି) 🤊     | 5      | SG          | -         | Signal Ground                                              |
| 00             | 6      | DR(DSR)     | Input     | Data Set Ready                                             |
| 1 6            | 7      | RS(RTS)     | Output    | Request to Send                                            |
|                | 8      | CS(CTS)     | Input     | Send Possible                                              |
| (GP unit side) | 9      | CI(RI)/VCC  | Input/-   | Called status display<br>+5V±5% Output 0.25A <sup>*2</sup> |
| (              | Shell  | FG          | -         | Frame Ground<br>(Common with SG)                           |

# RS-422/485(male)

| Pin                       | Pin No    | RS422/RS485 |           |                                  |
|---------------------------|-----------|-------------|-----------|----------------------------------|
| Arrangement               | T III NO. | Signal Name | Direction | Meaning                          |
|                           | 1         | RDA         | Input     | Receive Data A(+)                |
|                           | 2         | RDB         | Input     | Receive Data B(-)                |
| $\left[ \bigcirc \right]$ | 3         | SDA         | Output    | Send Data A(+)                   |
| 5 6                       | 4         | ERA         | Output    | Data Terminal Ready A(+)         |
| 000                       | 5         | SG          | -         | Signal Ground                    |
| 1 000 6                   | 6         | CSB         | Input     | Send Possible B(-)               |
| l i 🤤 i                   | 7         | SDB         | Output    | Send Data B(-)                   |
|                           | 8         | CSA         | Input     | Send Possible A(+)               |
|                           | 9         | ERB         | Output    | Data Terminal Ready B(-)         |
| (GP unit side)            | Shell     | FG          | -         | Frame Ground<br>(Common with SG) |

# ♦ For GP-3302B/ST-3301B/ST-3302B/ST-3201A/ST-3211A

# RS-232C (male)

| Pin            | Pin No    | RS232C      |           |                                                            |
|----------------|-----------|-------------|-----------|------------------------------------------------------------|
| Arrangement    | 1 11 100. | Signal Name | Direction | Meaning                                                    |
|                | 1         | CD          | Input     | Carrier Detect                                             |
|                | 2         | RD(RXD)     | Input     | Receive Data                                               |
| ക              | 3         | SD(TXD)     | Output    | Send Data                                                  |
|                | 4         | ER(DTR)     | Output    | Data Terminal Ready                                        |
| ି (ଚୌ 🤊        | 5         | SG          | -         | Signal Ground                                              |
| 00             | 6         | DR(DSR)     | Input     | Data Set Ready                                             |
| 1 6            | 7         | RS(RTS)     | Output    | Request to Send                                            |
|                | 8         | CS(CTS)     | Input     | Send Possible                                              |
| (GP unit side) | 9         | CI(RI)/VCC  | Input/-   | Called status display<br>+5V±5% Output 0.25A <sup>*2</sup> |
| (              | Shell     | FG          | -         | Frame Ground<br>(Common with SG)                           |

# ♦ForGP4X01TM series

RS-232C (male)

| Pin Arrangement | Pin No. | R\$-232C    |           |                                  |  |
|-----------------|---------|-------------|-----------|----------------------------------|--|
|                 |         | Signal Name | Direction | Meaning                          |  |
|                 | 1       | CD          | Input     | Carrier Detect                   |  |
|                 | 2       | RD(RXD)     | Input     | Receive Data                     |  |
| 5               | 3       | SD(TXD)     | Output    | Send Data                        |  |
| <b>3</b> 8 9    | 4       | ER(DTR)     | Output    | Data Terminal Ready              |  |
|                 | 5       | SG          | -         | Signal Ground                    |  |
| 1 0 0           | 6       | DR(DSR)     | Input     | Data Set Ready                   |  |
|                 | 7       | RS(RTS)     | Output    | Request to Send                  |  |
|                 | 8       | CS(CTS)     | Input     | Send Possible                    |  |
| (GP unit side)  | 9       | CI(RI)      | Input     | Called status display            |  |
|                 | Shell   | FG          | -         | Frame Ground<br>(Common with SG) |  |

\*There's no VCC output.

# RS-422/485 (male)

| Pin Arrangement | Pin No. | RS-422/RS-485 |           |                                  |  |
|-----------------|---------|---------------|-----------|----------------------------------|--|
|                 |         | Signal Name   | Direction | Meaning                          |  |
|                 | 1       | RDA           | Input     | Receive Data A(+)                |  |
|                 | 2       | RDB           | Input     | Receive Data B(-)                |  |
| 5               | 3       | SDA           | Output    | Send Data A(+)                   |  |
| S (8) 9         | 4       | ERA           | Output    | Data Terminal Ready A(+)         |  |
|                 | 5       | SG            | -         | Signal Ground                    |  |
| 1 0 0           | 6       | CSB           | Input     | Send Possible B(-)               |  |
| l 🔘 J           | 7       | SDB           | Output    | Send Data B(-)                   |  |
|                 | 8       | CSA           | Input     | Send Possible A(+)               |  |
| (GP unit side)  | 9       | ERB           | Output    | Data Terminal Ready B(-)         |  |
|                 | Shell   | FG            | -         | Frame Ground<br>(Common with SG) |  |

# 4.3.2 Difference of COM2 signals

♦For GP-3301L

RS-422/485 (male)

| Pin            | Pin No    | RS422/RS485 |           |                                      |
|----------------|-----------|-------------|-----------|--------------------------------------|
| Arrangement    | 1 11 100. | Signal Name | Direction | Meaning                              |
|                | 1         | TRMRX       | -         | Termination<br>(Receiver side: 100Ω) |
|                | 2         | RDA         | Input     | Receive Data A(+)                    |
| [ ( 🔘 )        | 3         | SDA         | Output    | Send Data A(+)                       |
| 1              | 4         | RS(RTS)     | Output    | Request for Send                     |
|                | 5         | SG          | -         | Signal Ground                        |
|                | 6         | VCC         | -         | +5V±5% Output 0.25A *1               |
|                | 7         | RDB         | Input     | Receive DataB(-)                     |
|                | 8         | SDB         | Output    | Send Data B(-)                       |
| (GP unit side) | 9         | TRMTX       | -         | Termination<br>(Receiver side: 100Ω) |
|                | Shell     | FG          | -         | Frame Ground<br>(Common with SG)     |

#### For GP-3302B/ST-3301B/ST-3201A

#### RS-422/485 (male)

| Pin               | Pin No    |             | RS422     | 2/RS485 *                        |
|-------------------|-----------|-------------|-----------|----------------------------------|
| Arrangement       | T III NO. | Signal Name | Direction | Meaning                          |
|                   | 1         | RDA         | Input     | Receive Data A(+)                |
|                   | 2         | RDB         | Input     | Receive Data B(-)                |
| $\bigcirc$        | 3         | SDA         | Output    | Send Data A(+)                   |
| 5 0000 9<br>1 0 0 | 4         | ERA         | Output    | Data Terminal Ready A(+)         |
|                   | 5         | SG          | -         | Signal Ground                    |
|                   | 6         | CSB         | Input     | Send Possible B(-)               |
|                   | 7         | SDB         | Output    | Send Data B(-)                   |
|                   | 8         | CSA         | Input     | Send Possible A(+)               |
| (male)            | 9         | ERB         | Output    | Data Terminal Ready B(-)         |
|                   | Shell     | FG          | -         | Frame Ground<br>(Common with SG) |

#### ◆For ST-3302B/ ST-3211A

RS-485 MPI (female)

| Pin                | Pin No    |             | RS485            | (MPI only)                                     |
|--------------------|-----------|-------------|------------------|------------------------------------------------|
| Arrangement        | T III NO. | Signal Name | Direction        | Meaning                                        |
|                    | 1         | NC          | -                | -                                              |
|                    | 2         | NC          | -                | -                                              |
| Ø                  | 3         | LINE(+)     | Input/<br>Output | LINE(+)                                        |
| 1 0 6 4<br>5 0 9 6 | 4         | RS(RTS)     | Output           | Request to Send                                |
|                    | 5         | SG          | -                | Signal Ground <sup>*1</sup>                    |
|                    | 6         | 5V          | -                | 5V external output <sup>2</sup>                |
|                    | 7         | NC          | -                | -                                              |
| (female)           | 8         | LINE(-)     | Input/<br>Output | LINE(-)                                        |
|                    | 9         | NC          | -                | -                                              |
|                    | Shell     | FG          | -                | Frame Ground <sup>*1</sup><br>(Common with SG) |

\*1: The SG and FG terminals are isolated.

\*2: When providing power via the Siemens AG PROFIBUS connector, power cannot be connected to the device/PLC.

# ♦ForGP4X01TM series

GP4X01TM series does not have COM2.

#### 4.4 Multilink Connection

For the communication drivers that support serial multi-link, see [Which drivers support serial multi-link communication?]

(http://www.pro-face.com/otasuke/files/manual/gpproex/new/device/com\_mlnk.htm).

#### 4.5 Cable Diagram at the time of replacement

The connetion cable used for GP3000/ST3000 series can be also used for GP4X01TM series. But, please note that there are the precautions and restrictions as described below.

| IMPORTANT                                                                                       |
|-------------------------------------------------------------------------------------------------|
| Please check the connection configurations GP4X01TM series supports with GP-Pro                 |
| EX Device/PLC Connection Manual before using the connection cable.                              |
| (http://www.pro-face.com/otasuke/files/manual/gpproex/new/device/index.htm)                     |
|                                                                                                 |
| <ul> <li>When using the following connection methods or connection cables, the cable</li> </ul> |
| cannot be used. Please check the GP-Pro EX Device/PLC Connection Manual                         |
| stated above and prepare a connection cable for GP4X01TM series newly.                          |
| Siemens MPI Connection                                                                          |
| GP-3301L COM2 Connection                                                                        |
| Mitsubishi A Series Programming Console I/F Cable                                               |
| (Model: GP430-IP10-O)                                                                           |
| Mitsubishi A Series Direct Cable                                                                |
| (Model: GP2000-CBLA/5M-01)                                                                      |
| Mitsubishi FX Series Programming Console I/F Cable                                              |
| (Model: GP430-IP11-O, GP2000-CBLFX/5M-01, GP2000-CBLFX/1M-01)                                   |

# **Chapter 5 Appendix**

#### 5.1 When the Display Unit type cannot be changed,

Depending on a project file's function setting, the following message may appear and the Display Unit may not be able to be changed to GP4X01TM series.

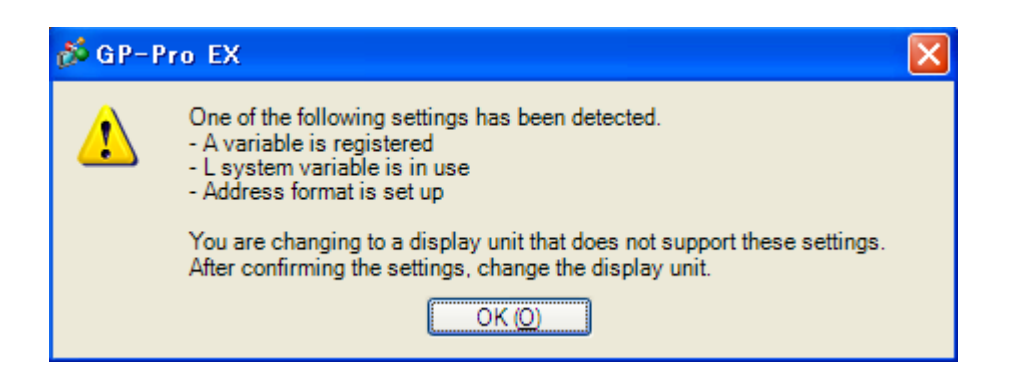

#### [Cause]

- Logic settings are made.-> Solution (1)-1
- L system variables are used.-> Solution (1)-2
- I/O Settings are made.-> Solution (1)-3
- Unsupported variables are registered in Symbol Variable Setting.-> Solution (1)-4
- In Logic Programs Setting, [Address Format] is selected.-> Solution (1)-5

| 💰 GP-P | ro EX                                                                                                    | X |
|--------|----------------------------------------------------------------------------------------------------|---|
| 1      | Unable to change display type. A port set up in the Peripheral Settings is unsupported by that display unit.<br>Please change the display unit after checking the settings. |   |
|        | OK (Q)                                                                                                    |   |

#### [Cause]

- In Device/PLC Setting, multiple communication drivers are registered.-> Solution (2)-1
- A communication driver that is not supported is set.-> Solution (2)-2
- The function using the unsupported port (COM2) is set. -> Solution (2)-3

| 💰 GP-P | ro EX                                                                                                    | × |
|--------|----------------------------------------------------------------------------------------------------|---|
| 1      | Unable to change display units. The selected model does not support Ethernet Multilink Master. Please review your settings. |   |
|        |                                                                                                    |   |

#### [Cause]

[Master] is selected in [Ether Multilink Settings].-> Solution (3)-1

#### [Solutions]

#### (1)-1: Logic settings are made.

Because GP4X01TM series does not support Logic Function, if logic settings are made, the Display Unit cannot be changed. Open the logic screens, check the logic settings, and delete them.

#### (1)-2: L system variables are used.

[L System Variable] is a logic variable starting with [#L\_].

Because GP4X01TM series does not support Logic Function, [L System Variable] cannot be used. When [L System Variable] is used, the Display Unit cannot be changed. Check where the address is used and delete it or replace it with another address.

- 1. Click [Project]->[Utility]->[Cross Reference].
- 2. Select [Symbol Variable] for [Device/PLC].

If a L system variable is used, an address starting with [#L\_] is displayed.

| 💑 Cross Reference 🛛 🔀       |             |       |                   |    |             |  |         |    |                          |
|-----------------------------|-------------|-------|-------------------|----|-------------|--|---------|----|--------------------------|
| Target                      |             | Dev   | Device/PLC        |    | Туре        |  |         |    |                          |
| Al 🗸                        |             | Sym   | mbol Variable 🗸 🗸 | Al | <b>~</b>    |  | Export  | JL | Address Block Conversion |
| Address                     | Screen      |       | Location          |    |             |  | Feature | e  |                          |
| #H_CurrentYear              | Logic Syste | em (F | F -               |    | -           |  |         |    |                          |
| #H_CurrentMonth             | Logic Syste | em (F | F -               |    | -           |  |         |    |                          |
| #H_CurrentDay               | Logic Syste | em (F | F -               |    | -           |  |         |    |                          |
| #H_CurrentHour              | Logic Syste | em (F | F -               |    |             |  |         |    |                          |
| #H_CurrentMinute            | Logic Syste | em (F | F -               |    | -           |  |         |    |                          |
| #H_CurrentSecond            | Logic Syste | em (F | F -               |    |             |  |         |    |                          |
| #H CurrentDavofTheW Logic S |             | em (F | F -               |    | -           |  |         |    |                          |
| AL/MARKET                   |             |       | 6.000             | _  | decomments. |  |         |    |                          |

#### (1)-3: I/O settings are made.

GP4X01TM series does not support I/O Connection. If I/O Settings are made, the Display Unit cannot be changed.

Click [Project]->[System Settings]->[I/O Driver] and check the displayed I/O settings.

#### (1)-4: Unsupported variables are registered in Symbol Variable Setting.

GP4X01TM series supports only the variables of [Word Address] or [Bit Address]. Click [Common Settings]->[Symbol Variable]. If variables except [Word Address] or [Bit Address] are registered, the Display Unit cannot be changed. If a variable except these 2 types is registered, change the type to [Word Address] or [Bit Address], or replace it with another address.

#### (1)-5: In Logic Programs Setting, [Address Format] is selected.

GP4X01TM series does not support Logic Function. When [Address Format] is selected for [Register Variable] in the Logic Programs Setting, even if no logic setting is made, the Display Unit cannot be changed.

Click [Project]->[System Settings]->[Logic Programs]. If [Address Format] is selected for [Register Variable], change it to [Variable Format].

#### (2)-1: In Device/PLC Setting, multiple communication drivers are registered.

For GP4X01TM series, only one communication driver can be set. (But, if [Enable Ethernet Multilink] is selected, and GP4X01TM series is used as a slave, up to 2 can be set.) If the Device/PLC setting exceeds the upper limit, the Display Unit cannot be changed. Click [Project]->[System Settings]->[Device/PLC]. Check the displayed Device/PLC setting.

#### (2)-2: A communication driver that is not supported is set.

If a communicaton driver that cannot be used for GP4X01TM series is set, the Display Unit cannot be chagned.

Click [Project]->[System Settings]->[Device/PLC] and check the displayed Device/PLC setting and change the communication driver setting.

For the communication drivers that are supported by GP4X01TM series, see [4.1 Driver List].

### (2)-3: The function using the unsupported port (COM2) is set.

COM1 is the only one port that GP4X01TM series has. If COM2 is selected for [Port] in the [Script] setting, the Display Unit cannot be changed.

Click [Project]->[System Settings]->[Script]. Check the displayed port setting of Script.

#### (3)-1: [Master] is selected in [Ether Multilink Settings].

GP4X01TM series cannot be a master at the time of Ether multilink connection (can be a slave only.). If [Master] is selected in [Ether Multilink Settings], the Display Unit cannot be changed. After disabling the Ether multilink setting, change the Display Unit.

- 1. Click [Project]->[System Settings]->[Display Unit].
- 2. In [Ether Multilink Settings] in the [Extended Settings] tab, uncheck [Enable Ether Multilink].

| Ethemet Multilink Settings |              |           |  |  |  |  |
|----------------------------|--------------|-----------|--|--|--|--|
| Enable Ethernet M          | lultilink    |           |  |  |  |  |
| Action Mode                | Master Slave |           |  |  |  |  |
| Master IP Address          | 0 0 0 0      | Filtering |  |  |  |  |